## How to update the TM1 or TM2 with new firmware

- Go to the TSL web site and navigate to the TallyMan info in the products pages.
- Download the .zip or .msi file to your configuring computer.
- Extract the Zip file to a clean directory or install the program via the .msi file.
- Set the correct IP address in the program for the TallyMan unit you are upgrading.
- Connect to the TallyMan unit.
- The program will then show a screen that asks if you wish to upgrade. Yes to all.
- Once the files have been written, allow about 30 seconds for the internal filing system to update. Then re-power the unit.